## การขอสอบแก้ตัวปลายภาคแบบออนไลน์

ระดับปริญญาตรี/นานาชาติ

นักศึกษาที่มีความประสงค์สอบแก้ตัว สามารถตรวจสอบข้อมูลเบื้องต้นก่อนการสมัครสอบ ได้ตามลิงค์ด้านล่าง

- ๑ รายวิชาเปิดสอบแก้ตัว → https://www.spu.ac.th/uploads/contents/20211109102214.pdf
- กำหนดการและขั้นตอนการดำเนินการสอบแก้ตัว 🛶 https://www.spu.ac.th/uploads/contents/20211109102528.pdf ทั้งนี้ นักศึกษาสามารถดำเนินการได้ง่ายๆ เพียง 5 ขั้นตอน ดังนี้

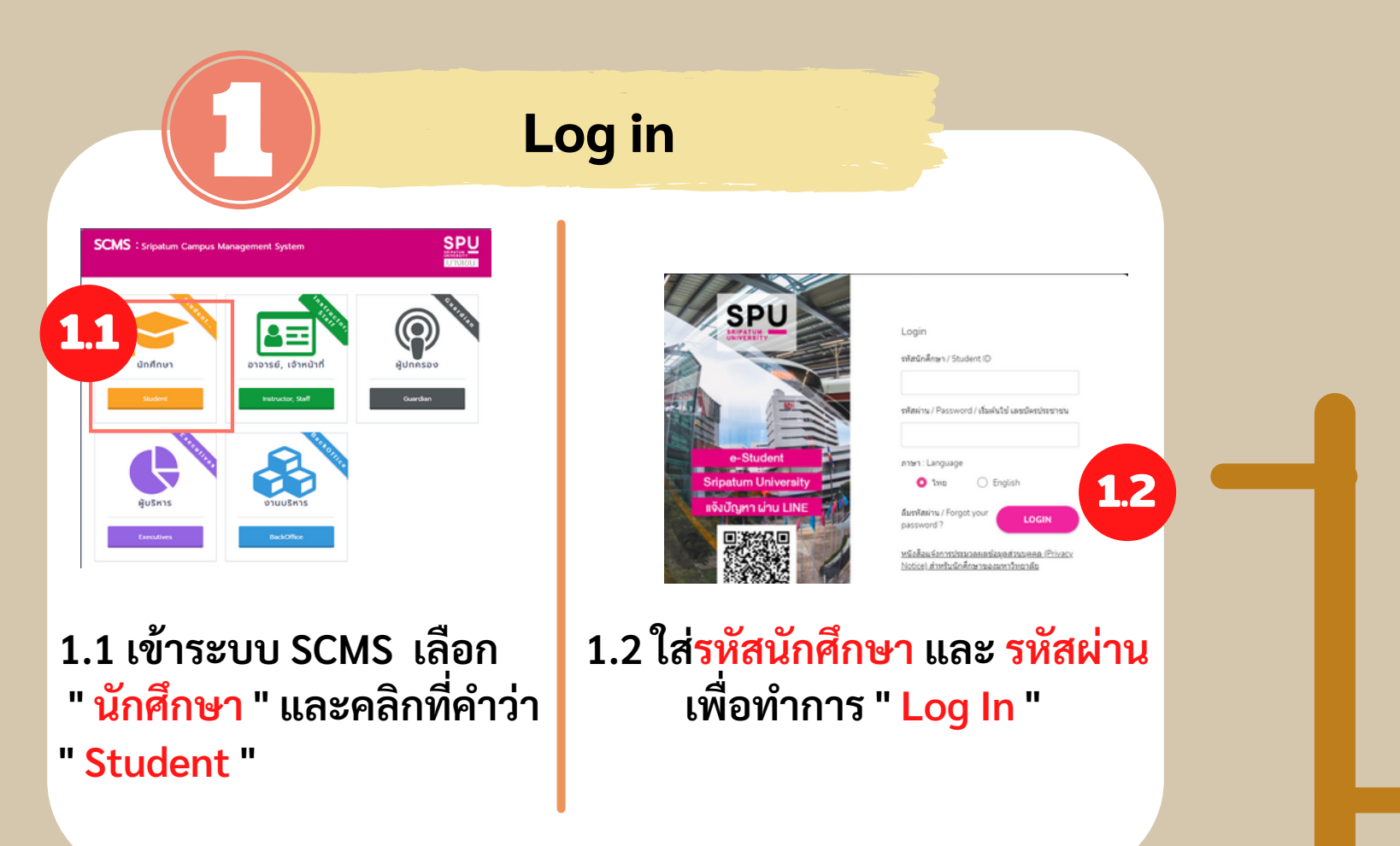

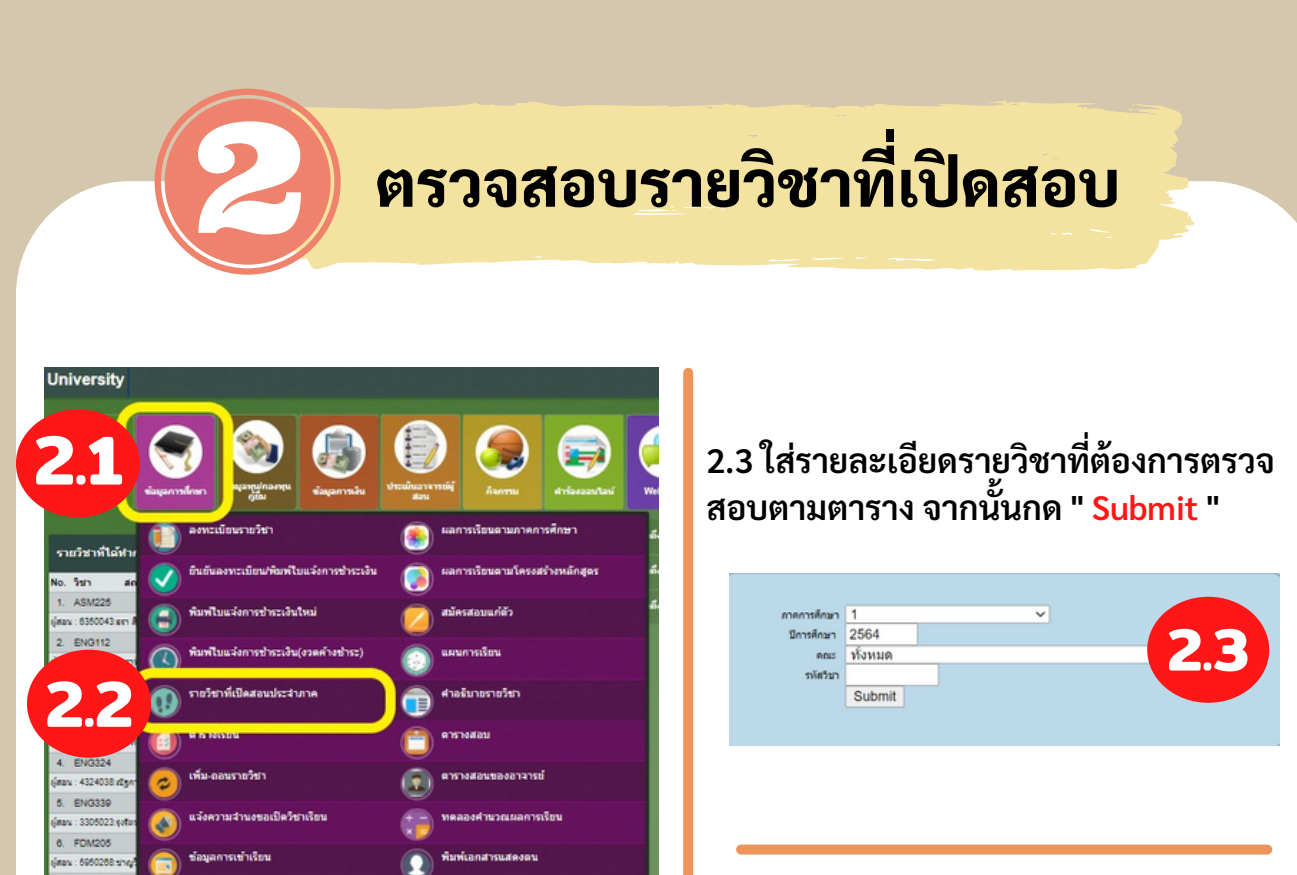

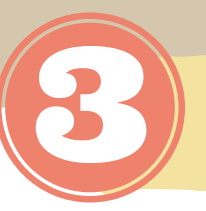

## สมัครสอบแก้ตัว

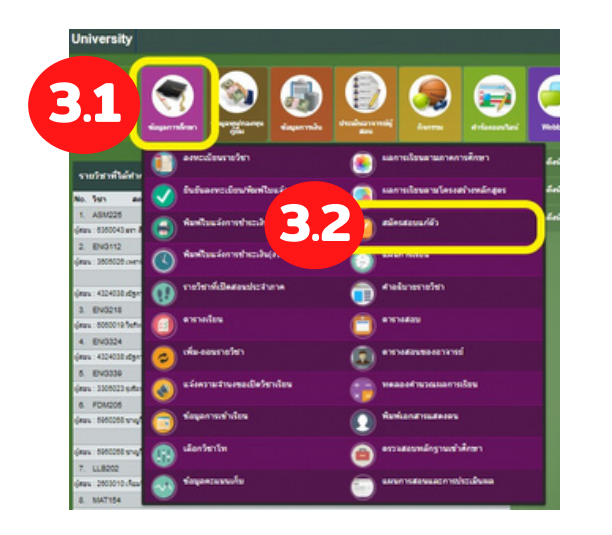

3.1 หากนักศึกษามีความประสงค์จะสอบ แก้ตัว สามารถสมัครสอบได้ที่เมนู " ข้อมูลการศึกษา " 3.2 เลือก " สมัครสอบแก้ตัว "

3.3 จะปรากฏรายวิชาที่นักศึกษาสอบไม่ ผ่านทั้งหมด เพื่อให้นักศึกษาเลือก รายวิชาที่จะสมัครสอบแก้ตัว

| กรุณหลือกรายวิชาพี่ต้องกา                                 | neaus                                                                                                    | riii) (1                                                                                                    | n eriedustertise                     | 10 1/25                                                                                                    | 59)                                                                                                    |                                                                                                    |
|-----------------------------------------------------------|----------------------------------------------------------------------------------------------------|----------------------------------------------------------------------------------------------------|--------------------------------------|----------------------------------------------------------------------------------------------------|----------------------------------------------------------------------------------------------------|----------------------------------------------------------------------------------------------------|
| dan stater dater                                          | with                                                                                                    |                                                                                                    | encoulty(sm) two                     |                                                                                                    | oanas.                                                                                                    | upfts<br>uts                                                                                                    |
| 8 BCS118 เกษารับโลยีสารสนุกษณ์ผู้ออายิพ และ การ.<br>ชาวาร | 2                                                                                                    | 1,600                                                                                                    | 1,600 21 5/                          | enia (                                                                                                    | 09.00 - 12.00                                                                                                    |                                                                                                    |
| ENG213 inheritationsing                                   | 2                                                                                                    | 1,400                                                                                                    | 0 22 54                              | 19145                                                                                                    | 09.00 - 12.00                                                                                                    |                                                                                                    |
| 8 FB209 mažupila                                          | 3                                                                                                    | 2,100                                                                                                    | 2,100 22 10                          | 1948                                                                                                    | 13.30 - 16.30                                                                                                    |                                                                                                    |
| MAT155 adamaskasabirtus                                   | 2                                                                                                    | 1,400                                                                                                    | 0 21 M                               | 1149                                                                                                    | 09.00 - 12.00                                                                                                    |                                                                                                    |
|                                                           | 1214                                                                                                    | rian                                                                                                    | 3.700                                |                                                                                                    | -                                                                                                    |                                                                                                    |
|                                                           |                                                                                                    | .2                                                                                                    | 4                                    |                                                                                                    |                                                                                                    |                                                                                                    |
| mailandapaldrogh                                          | e O                                                                                                    | 4<br>Ardu                                                                                                    | n månder maren der                   |                                                                                                    |                                                                                                    |                                                                                                    |
|                                                           | al a Duch                                                                                                    | daan a                                                                                                    | 5 uán                                |                                                                                                    |                                                                                                    |                                                                                                    |
|                                                           |                                                                                                    |                                                                                                    |                                      |                                                                                                    |                                                                                                    |                                                                                                    |
|                                                           | reper ludare subtractions and the second second sec | Ingen Budan subar subar | 1) (1) (1) (1) (1) (1) (1) (1) (1) ( | anya dilam tufan filasan masuniki (yuti maturiaian ya         wiah filasan filasan fil | new valaersubrendiaan masuuriki (tvutformauntain van 19.125           Jale 1997         1000         1000         1000         1000         1000         1000         1000         1000         1000         1000         1000         1000         1000         1000         1000         1000         1000         1000         1000         1000         1000         1000         1000         1000         1000         1000         1000         1000         1000         1000         1000         1000         1000         1000         1000         1000         1000         1000         1000         1000         1000         1000         1000         1000         1000         1000         1000         1000         1000         1000         1000         1000         1000         1000         1000         1000         1000         1000         1000         1000         1000         1000         1000         1000         1000         1000         1000         1000         1000         1000         1000         1000         1000         1000         1000         1000         1000         1000         1000         1000         1000         1000         1000         1000         1000         1000 | International and the state of the state of the |

3.4 เมื่อนักศึกษาเลือกรายวิชาเรียบร้อยแล้ว กรอกรหัสด้วยหมายเลข 5 หลัก และกดยืนยัน ได้ทันที

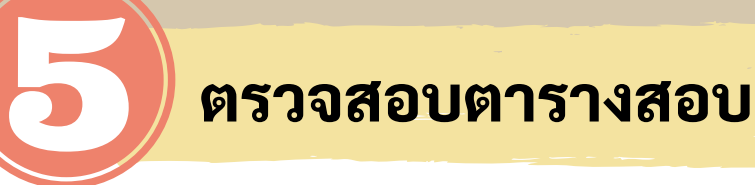

หลังจากชำระเงินนักศึกษาสามารถ ติดต่อสอบถามตารางสอบออนไลน์ จากอาจารย์ผู้สอนได้โดยตรง

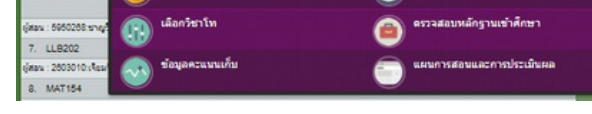

2.1 นักศึกษาสามารถตรวจสอบรายวิชาที่ เปิดสอบแก้ตัวได้ที่เมนู " ข้อมูลการศึกษา ' 2.2 เลือก " รายวิชาที่เปิดสอนประจำภาค ' 2.4 จะปรากฏรายวิชา และวัน เวลาสอบ ขึ้นมาตามภาพ

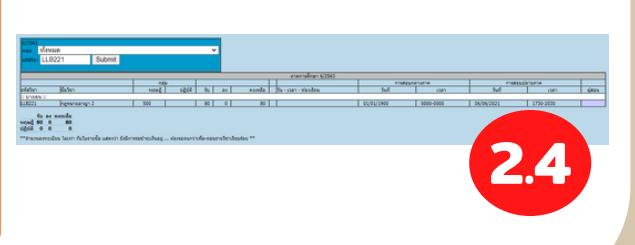

## ชำระค่าธรรมเนียมการสอบแก้ตัว

| 📀 กลิกร กรรมสราชวัน บัญ<br>📷 เหาน์เทรร์เซรร์วิส                                                                                                    | สีแลงที่ 670-1-07156-5                                                                                                    |                                                                                      |                                                                                                    |
|----------------------------------------------------------------------------------------------------|----------------------------------------------------------------------------------------------------|--------------------------------------------------------------------------------------|----------------------------------------------------------------------------------------------------|
| อีสามมาน์เทรร์เธรร์วิส                                                                                                    |                                                                                                    | Se-ena                                                                               |                                                                                                    |
|                                                                                                    |                                                                                                    | รพัสนักศึกษา                                                                         |                                                                                                    |
|                                                                                                    |                                                                                                    | Ref. 2                                                                               |                                                                                                    |
| Back front 1 of                                                                                                    |                                                                                                    |                                                                                      |                                                                                                    |
| 10000 (100 A. ) ( 14                                                                                                    |                                                                                                    |                                                                                      |                                                                                                    |
|                                                                                                    |                                                                                                    |                                                                                      |                                                                                                    |
| ค่ายรรมเนียมสะบนกลัง 2,10                                                                                                    | 0.00 umm                                                                                                    |                                                                                      |                                                                                                    |
| การเป็นเสราะเป็นแสงบนก็คำ                                                                                                    | ทั้งสิ้น 2,100 บาท ดำหรับข่างข งวงที่ 1/1 จำนวนเงิน 2,100 บาท                                                                                                    |                                                                                      |                                                                                                    |
| marridianism                                                                                                    | สดงพันหนึ่งรัดขนาทอ้วน                                                                                                    |                                                                                      | 2 100 00                                                                                                |
|                                                                                                    |                                                                                                    |                                                                                      |                                                                                                    |
|                                                                                                    |                                                                                                    |                                                                                      |                                                                                                    |
| นำใบแจ้งนี้พร้อมหลักฐา<br>ชาวี22555<br>อาวิทยาล์ยศักวรุน                                                                                                    | ัยส ความออน (124 - 5024) - คารออมค<br>ในในการรัวระเงินจากธนาคาร ขอแตกในหตัรจับเงินที่                                                                                                    | กามการเงิน อาคาร 1                                                                   | ขั้น L ภายในวันที่ 10.01/                                                                               |
| นำใบแข่งนี้พร้อมหลักฐา<br>2000<br>อกวิทยาลัยค์ไปชุม<br>สำหรับธนาคาร                                                                                                    | ับ<br>19. การสาราย<br>มในการสำระเนินจากธรรการ ขอแตกในสร้างรับเริ่มขึ้                                                                                                    | ถามการเงิน อาคาร 1                                                                   | ขั้น L ภายในวันที่ 1001/                                                                                |
| นำใบแจ้งนี้พร้อมหลักฐา<br>พรัม2555<br>อาวักขายันยับอุ่น<br>สำหรับธนาคาร<br>ใบแจ้งการข่าวระเงิน เพี่ยง                                                                                                    | โรง Recognit (วงรองสรายอนค<br>ในในการรับระมันจากระบาควร ขอแสดโบสรี่จำมันให้ที่<br>นในการรับระมันจากระบาควร ขอแสดโบสรี่จำมันให้ที่<br>มาในกูรี มหาวิทยาศัยดีปฏณ ตระที่สำนานิน                                                                                                    | กษณารเงิน อาคาร 1                                                                    | ขั้น L ภายในวันที่ 1001/<br>                                                                            |
| นำใบแจ้งนี้พร้อมหลักฐา<br>เชิม 2555<br>อกวิทยาลัยศ์ไปชุม<br>สำหรับธนาคาร<br>ไบแจ้งการข่าระเงิน เพี่ยง<br>(อาสร กระเธราชาน ปรุง                                                                                                    | รามัญมี มหาวิทยาลัยที่ปฏม ตารที่ร้านนั้นที่<br>สำนัญมี มหาวิทยาลัยที่ปฏม ตารที่ร้านนั้นที่                                                                                                    | งามการเงิน อาคาร 1<br>รั <sub>ช-สุกล</sub> (                                         | ขั้น L ภายในวันที่ 1001/<br>                                                                            |
| นำใบแจ้งนี้พร้อมหลักฐา<br>★2,2584<br>อะการอาสัมค์ไปชุม<br>ส่างกับธนาคาร<br>โบแจ้งการร่าวะเงิน เพียง<br>♥ กลังๆ กระเพราะกัน ปัญ<br>๛ามันคระกระวาส                                                                                                    | ัฐ ครามอาการ รองแลกในเสร็จรับในไห<br>ในในการที่รระให้จากสนาการ รองแลกในเสร็จรับในไห้<br>ข้ามีผู้สื่อกาวิทยาลัยครับรุ่ม ครารสิ่งหะอิน<br>เมษร์ (กร. 607565                                                                                                    | รามการเงิน อาคาร 1<br>รื่อ-ลุกล<br>หัสนักศึกษา<br>Rot.1                              | ขึ้น L ภายในวันที่ 10014                                                                                |
| นำไบแจ้งนี้พร้อมหลักฐา<br>************************************                                                                                                    | ัฐ ครามอาการ รองและโนสรีจรับเป็นที่<br>ในในการรังระเจ็นจากสนาคร รองและโนสรีจรับเป็นที่<br>ข้านัญมี มหาวิทยาลัยครับชุม ตารรัสรายเป็น<br>มหรี 670-5-071665                                                                                                    | รามการเงิน อาคาร 1<br>รีร์ธ-สุกล 1<br>รหัสบัคริกษา<br>Rot. 1<br>Rot. 2               | ชั้น L.ภายในวันที่ 10014<br>20ส์                                                                        |
| น่าไปแห่งมีพร้อมพลักฐา<br>ระวาร<br>เการิตราล์มรีปรุ่น<br>สำหรับระมาตาร<br>ใบแห่งการข่าวระเงิน เพื่อเ<br>() กลิเร กระแลราชกัน ปัญ<br>() เกมตร์กระริโล                                                                                                    | ัฐ อายารอายา (จ. 6.000.4.10000)<br>เป็นโหรรร้างระมีของกระบาทร ขอแตกในเสร็จรับเป็นที่<br>ขั้นในที่สี่ เอาวิทยาลัยครับรูน ตารที่ร่างะบัน<br>ขั้นให้ผู้สื่ เอาวิทยาลัยครับรูน ตารที่ร่างะบัน                                                                                                    | รามการเงิน อาคาร 1<br>ซึ่ง-สุกล<br>าทัสมัคติกรา<br>Rot. 2                            | ขึ้น L ภายในวันที่ 1001/<br>ค.ศ.                                                                        |
| น่าไปแจ้ะมีพร้อมหลักฐา<br>พร้อมของ<br>และวิทธาร์เสรีปอน<br>สำหรับของกลาง<br>ในแจ้งการร้างว่าไป เพี้ยง<br>() เหาน์และร่องหวัง<br>() เหาน์และร่องหวัง<br>() () () () () ()                                                                                                    | ัฐ คระออกา (จ. 6.005.4.100004)<br>ในในการรังระเริ่มจากระนาคาร ขอแตกในเสร็จรับเนินที่<br>ข้ามัญรี มหาวิทยาศัยที่ปรุ่ม คระทั่งร่ายเงิน<br>ข้ามัญรี มหาวิทยาศัยที่ปรุ่ม คระทั่งร่ายเงิน<br>โดยที่ (Dr. 6.0756.6                                                                                                    | านการเงิน ขาคาร 1<br>ชิ้ง-ลูกล<br>าวไลนักศึกษา<br>Rot. 1<br>Rot. 2                   | ขึ้น L. ภายในวันที่ 1001/<br>ณฑ์                                                                        |
| น้ำในนะให้เรือมหลักฐา<br>แล้ว 2004<br>สถาริการโลกโปญ<br>สถาริการโอบูม<br>ในมะกลาวร้าวระเป็น เพื่อร<br>โนมะกลาวร้าวระเป็น เพื่อร<br>และกลารก็จะระเป็น<br>เมลิคดร (501(-) [ 0]                                                                                                    | ัฐ ครามอาการ รองแลกในเสร็จรับให้ที่<br>ในในการที่ระเห็นจากสามารร รองแลกในเสร็จรับให้ที่<br>จังนัญชี และวิทยาลัยครีปรุ่น ตารส์จำหะปัน<br>มิณฑ์ 670-1-07156-5                                                                                                    | านการเงิน อาคาร 1<br>ชื่อ-สุกล<br>พัสณ์กลักษา<br>Rot. 1<br>Rot. 2                    | ซึ่น L ภายในวันที่ 1001/<br>                                                                            |
| ม่าในประโตรีขอมหลักฐา<br>มีมาสถาร์มาก<br>กับข้ายระการา<br>ในประการว่ายระใน เกิดข<br>อากัสการประมาณ<br>อากัสการประมาณ<br>อากัสการประการใน<br>เป็นหลายร่วยกับ<br>เป็นหลายการประการ<br>เป็นหลายการประการประการ<br>เป็นหลายการประการ<br>เป็นหลายการ<br>เป็นหลายการ<br>เป็นหลายการ<br>เปล่นหลายการ<br>เป็นหลายการ<br>เป็นหลายการ<br>เป็นหลายการ<br>เปลรรรง<br>เปลายาร<br>เปลรรรรง<br>เปลราร<br>เปลาราร<br>เปลราร<br>เปลราร<br>เปลรรง<br>เปลราร<br>เปลราร<br>เปลร                                                                                                    | ัฐ สายอายาง (จ. 6.000.4.100004)<br>เป็นมารร้างระมีขางการ ขอแตกในเสร็จรับเป็นที่<br>รามัญส์ มารวิทยาลัยกรีปรุ่น ตาระดีร้ายเป็น<br>สิมสต์ 070-1-07156-5                                                                                                    | รับ-สุกล "<br>ซึ่ง-สุกล "<br>พรัสน์กศึกษา<br>Rot. 2                                  | ขัน L ภายในวันที่ 100%                                                                                  |
| นำในนะเจ้าสิงขอมหลักฐา<br>เสียวระก<br>สามชาวามชาวิปอน<br>สามชาวามชาวามใน เชื่อย<br>20 คริสา กระมาสาวามใน เชื่อย<br>20 คริสา กระมาสาวาน เป็ญ<br>20 คริสา กระมาสาวาน เป็ญ<br>20 คริสา กระมาสาวาน เป็ญ<br>21 คริสา กระมาสาวาน เป็น<br>คริสารามเป็นเสรรณภัย 2.0<br>ร้างกามในเสรรณภัย 2.0                                                                                                    |                                                                                                    | รับเการเงิน อาคาร 1<br>ซึ่ง-ลูกล<br>ซิสิกสักศักรา<br>Rol. 2                          | รับ L ภายในวันที่ 10016                                                                                 |
| ปาในปะจำให้หรือเหลือฐา<br>หรือสวยสะ<br>สารก็ระการการการการการการการการการการการการการก                                                                                                    | ัด อองออการ ระเอง สายอง สายอง<br>เป็นการรังระมีขากราร ระแตกในเสร็จรับเป็นที่<br>รามัญส์ มหาวิทยาลัยครับรูน ตารที่ร่างเป็น<br>สิมที่ 605-671665<br>2000 บาท<br>เสริสโน 2 000 บาท ล้างรับร่าง ระเดร์ 111 จำการป้น 2 000 บาท                                                                                                    | รามการเงิน อาคาร 1<br>ซึ่ย-สูกล<br>ทรัสนักศึกษา<br>Rot. 1<br>Rot. 2                  | <ul> <li>6.ส์</li> <li>2.100.00</li> </ul>                                                              |
| 4110441649000000000000000000000000000000                                                                                                    |                                                                                                    | รามการเงิน อาศาร 1<br>ซึ่ง-สุกต 1<br>ทรัสนิกศึกษา<br>Rot. 2<br>Rot. 2                | <ul> <li>ซึ่ง L ภายในวันที่ 1001/</li> <li>องส์</li> <li>2.100.00</li> <li>11012544 เท่านั้น</li> </ul> |
| งาามนะเข้าสายมาสถาง<br>พรัสวรรรก<br>พรัสวรรรก<br>สายสายสถาง<br>เป็นหันการการ<br>ในหลังสายสารการเป็น เสียง<br>พระสายสารการเป็น เสียง<br>พระสายสายสายคน<br>และสอง (501(-) [ 4)<br>การสายสายสายสาย<br>เป็นหรือ (501(-) [ 4)<br>การสายสายสายสาย<br>เป็นหรือ (501(-) [ 4)<br>การสายสายสาย<br>เป็นหรือ (501(-) [ 4)<br>การสายสายสาย<br>เป็นหรือ (501(-) [ 4)<br>การสายสายสาย<br>เป็นหรือ (501(-) [ 4)<br>การสายสาย<br>การสายสาย<br>การสายสาย<br>การสายสาย<br>การสายสาย<br>การสาย<br>การสายสาย<br>การสายสาย<br>การสาย<br>การสายสาย<br>การสาย<br>การส                                              | โรง 2000 เราะ 100 เราะ 2000 เราะ<br>ไปในการรังระมีประการราคราม ขณะคาโบเสร็จรับเป็นที่<br>รามัญส์ มากวิทยาลัยครับรูน ตารรัจร่ายเป็น;<br>มันที่ 2000 เราะ<br>ให้สั่งระ 2000 เราะ ครับร่าง ร่างกลใน 1.000 เราะ<br>สมหรับหนี้ เรื่อยากาะร้าน<br>ไปสั่งระเป็นที่สะมากการรับสม 4.000 เราะ<br>คระครับระ 2000 เราะ คระครับร่าง ร่างกลใน 1.000 เราะ<br>สมหรับหนี้ เรื่อยากาะร้าน<br>ไปสั่งระเป็นที่สะมากการรับสม 4.000 เราะ                                        | รามการเงิน อาษาร 1<br>ซึ่ง-สุกล<br>าทัศนักศึกรา<br>Rot. 2<br>เชินรัณฑ์ 10001/2566    | <ul> <li>ซึ่น L ภายในวันที่ 1001/</li> <li>อ.ส.</li> <li>2.100.00</li> <li>10112564 เท่านั้น</li> </ul> |
| ห้านแห่งสีพระมงคัญ<br>พระสวยสา<br>พระสวยสา<br>ในประการทำระเมิน เสียง<br>ในประการทำระเมิน เสียง<br>ในประการทำระเมิน เสียง<br>(1997)-1 (1997)<br>(1997)-1 (1997)<br>(1997)-1 (1997)<br>(1997)-1 (1997)<br>(1997)-1 (1997)<br>(1997)<br>( | โรง กระบบการ ระบบความ เรง กระบบความ<br>เป็นในการที่ระเป็นจากระบบความ ขอแตกในเหร็จที่เป็นที่<br>รามัญรี มะคว้างยาต่องที่ปรุ่น ตราท์ข้ายเป็นรั<br>รามัญรี มะคว้างยาต่องที่ปรุ่น ตราท์ข้ายเป็น<br>โดยที่ เกาะ 627565<br>2020 บาท<br>สองกับบริษัท เรง ที่ 10 จังหมนใน 2,000 บาท<br>สองกับบริษัท เรง ที่ 10 จังหมนใน 2,000 บาท<br>สองกับบริษัท เรง ครากทั่วประเทศ ภ<br>ในสำระเริ่มได้ที่ขนาดการทำเห็น หูกสารกร้าวประเทศ ภ<br>โมล 19105021 13 ตะ 5486 - ครายออก | รับการเงิน ขณะรา 1<br>รับการเงิน ขณะรา 1<br>รับกับที่ 1001/264<br>ยนนั้นที่ 1001/264 | <ul> <li>องส์</li> <li>องส์</li> <li>2,100.00</li> <li>1101/254 เท่านั้น.</li> </ul>                    |

นักศึกษาสามารถพิมพ์ใบ แจ้งชำระเงิน พร้อมชำระเงิน ผ่านทางธนาคาร เคาน์เตอร์ เซอร์วิส หรือสแกน QR Code เพื่อชำระผ่านทางแอพพลิเคชั่น โมบายแบงค์กิ้งได้เลย

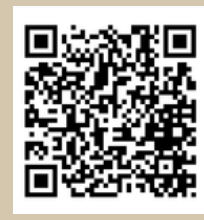

้ติดต่อสอบถามข้อมูลเพิ่มเติมได้ที่ : สำนักงานวิชาการ Add Line ID : @722onbnb E-mail : academic@spu.ac.th

SPU Office of Academic Affair UNIVERSITY